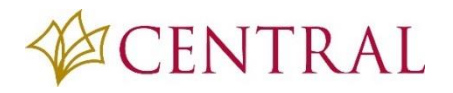

WWW.CBTS.EDU

- 파퓰리 로그인 페이지에서 밑에 빨간 동그라미 안에 있는 Forgot your username or password 를 클릭하세요.
- 아래 화면이 나오면 학교 이메일 (예:kdip@cbts.edu)을 기입하세요. 학교 이메일이 아닌 다른 이메일은 보내어 지지 않습니다. 학교 이메일 기입 후 Send(샌드) 버튼을 누르세요. 학교 이메일로 새로운 비밀번호를 셋업하는 링크페이지가 보내집니다.

| CEN                        | ITRAL          | CENTRAL                                                                                         |
|----------------------------|----------------|-------------------------------------------------------------------------------------------------|
| syang                      | Remember       | Please enter the non-Populi email that was us<br>to set up your account. You will receive an em |
| Password                   | Show           | Email                                                                                           |
| Forgot your username or pa | ssword? Log In | Return to Login Screen Se                                                                       |
| Terms of Service           | © Populi 2018  |                                                                                                 |

| <ol> <li>학교 이메일로 들어가서 아래 이메일을 찾으세.</li> <li>이메일 안에 보라색으로 써져 있는 Click here</li> </ol>                                                                        | 요 Populi Login 이 <mark>라는 이메일을 찾으세요.</mark><br>to reset your password 를 링크를 클릭하세요.                              |
|----------------------------------------------------------------------------------------------------|----------------------------------------------------------------------------------------------------|
| Search Current Mailbox     ✓     Current Mailbox       Focused     Other     By Date ✓       ▲ Today     ▲                                                  | Reply Reply All Forward<br>Fri 10/26/2018 9:46 AM<br>mailer@email.populi.co on beha                             |
| Central Baptist Theolo<br>Populi Login 9:46 AM<br>Central Baptist Theological                                                                               | Populi Login<br>To Saeyee Yang                                                                                  |
| <ul> <li>Monday</li> <li>Central Baptist Theolo</li> <li>Response to SMS from Sun Yo</li> <li>Mon 1:44 PM</li> <li>Original Message from Data Sl</li> </ul> | <b>Central Baptist Theological Seminary</b><br>Your Populi username is <b>syang</b>                             |
| ▲ Last Month<br>Kyeong Hyeon Park (vi<br>TS421 (30) 기초 신학 작문: 9/12/2018<br>TS421 (30) 기초 신학 작문 <                                                            | <u>Click here to reset your password</u><br>If you have received this message in error or have any further diff |
| Central Baptist Theolo 5                                                                                                    | Please do not reply to this email.                                                                              |

## CENTRAL

## 파퓰리 비빌번호를 모르는 경우

| 곗겁을 때 기급하신 유<br>보내집니다. 휴대폰으<br>기입하시고 Next 버튼·      | 대폰 전화로 6 숫자가 멧세지로<br>로 온 멧세지 확인하시고 6 숫지<br>을 누르세요.     | 10 자리로 숫자와 소문자, 대문자, 숫자가 꼭 들어가야         ····································                                                                                                    |
|----------------------------------------------------|--------------------------------------------------------|----------------------------------------------------------------------------------------------------|
| Set Populi Passw<br>Please enter the passo<br>**97 | r <mark>ord</mark><br>rode that Populi sent to (***) * | Set Populi Password         Use at least 10 characters containing at least one uppercase, one lowercase, and one number. You can use special characters (like <>?&\$, etc.), too!         **-         New Password |
| Resend passcode                                    | Next                                                   | Confirm New Password                                                                                                    |

 새로운 비밀 번호를 만드셨을 때 항상 OneLogin 홈페이지에서 파퓰리 로고 밑 글씨 Populi (빨간 동그라미)를 클릭하셔서 새로 바꾼 비밀번호를 저장하고 세이브 하셔야 합니다.

| CENTRA                  | L                       |        |        | SY Saeyee          |
|-------------------------|-------------------------|--------|--------|--------------------|
|                         | Q, Search               |        |        | ]                  |
| Frequents Company       | 4                       |        |        |                    |
| CENTRAL                 | LIVETEXT: by Watermark- | moodle | 0      | CENTRAL            |
| Account Help/Questions? | LIVETEXT                | Moodle | Populi | Research Databases |
| Coffice 365             | zoom                    |        | •      |                    |
| Webmail/Office365       | Zoom                    |        |        |                    |

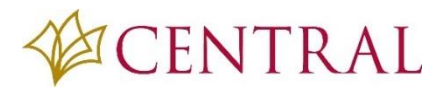

## 파퓰리 비빌번호를 모르는 경우

| 7. 아래 그림에 보이시는 것처럼 바뀐 비밀 | 번호 다시 기입하시고 세이브 하시면 됩니다.     |                 |         |
|--------------------------|------------------------------|-----------------|---------|
| CENTRAL                  |                              | sy Sae          | yee     |
| Edit Site                |                              | This is for con | mpany   |
| Name<br>Populi           | Username *<br>syang@cbts.edu |                 | 0       |
| History                  | Password *                   | Ge              | enerate |
| Last modified 7 days ago | ••••••                       | Show            | 0       |
|                          |                              | Cancel Sav      | ve      |